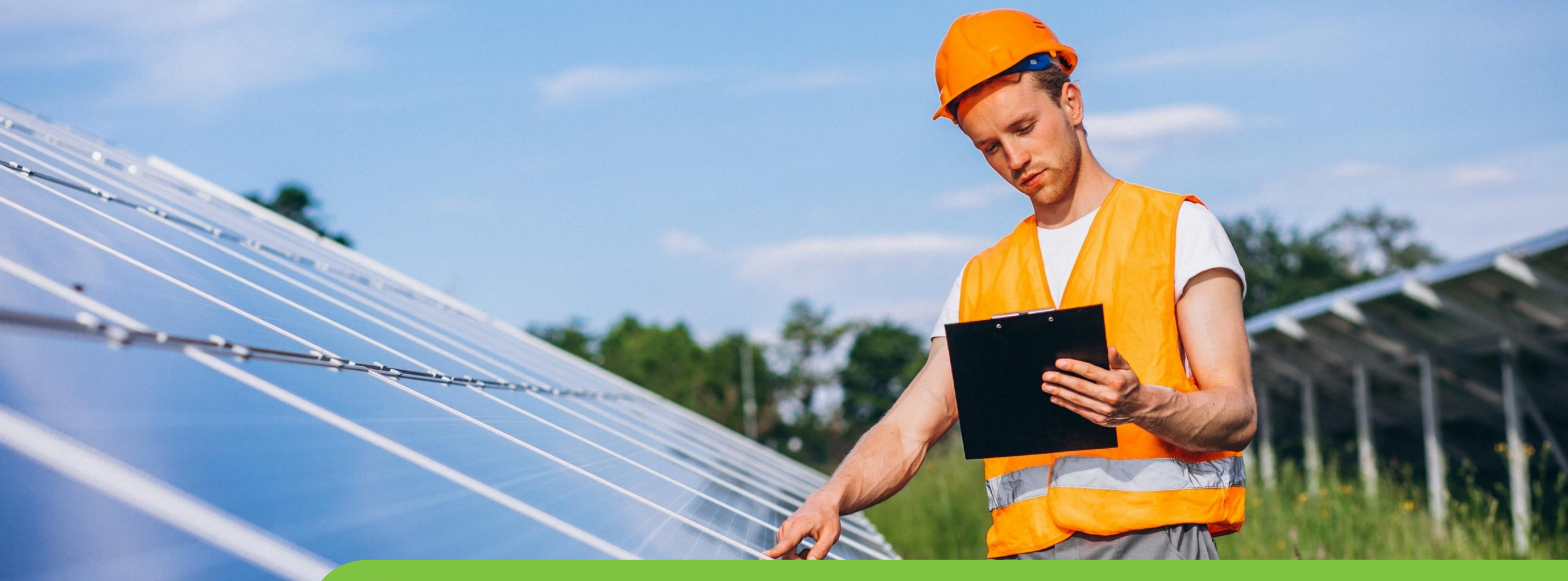

## Passo a passo LOGIN E CADASTRO CPFL Empresas

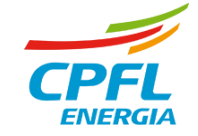

# Reset de senha para Representante logado

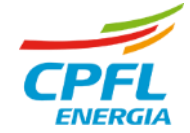

#### **Editar dados Cadastrais – Representante CPFL Empresas**

Representante deseja alterar dados cadastrais, tais como: E-mail, celular ou senha.

Entrará normalmente com seu e-mail e senha e será direcionado para a página de serviços CPFL Empresas

Selecionará a opção 'Meus Dados' e será direcionado para A nova página de dados cadastrais.

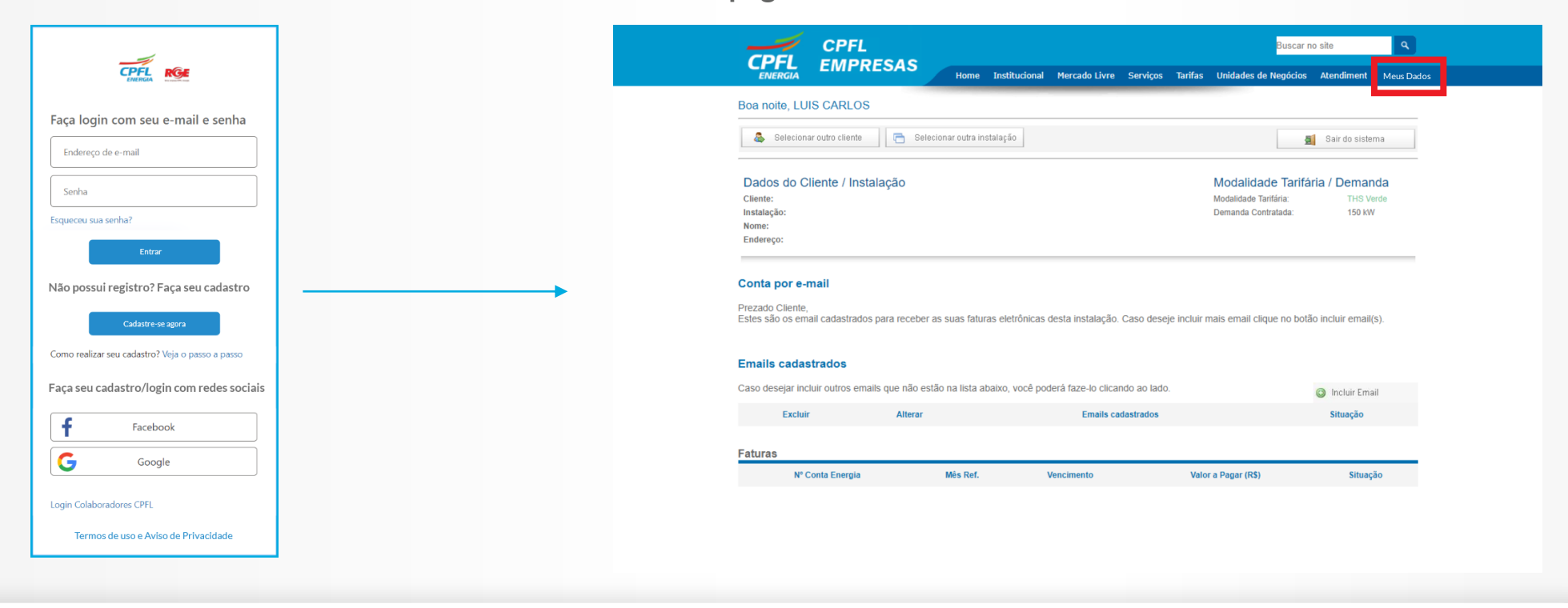

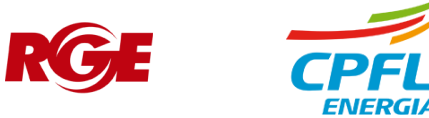

#### **Editar dados cadastrais – Representante CPFL Empresas**

| Botão para acessar o fluxo de alteração de senha |
|--------------------------------------------------|
| Botão para acessar o fluxo de alteração de senha |
|                                                  |
|                                                  |
|                                                  |
| Alterar senha                                    |
|                                                  |
|                                                  |
|                                                  |
|                                                  |
|                                                  |
|                                                  |
|                                                  |
|                                                  |
|                                                  |
|                                                  |
|                                                  |
|                                                  |
|                                                  |
|                                                  |

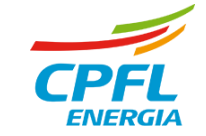

### **Usuário CPFL Empresas - Redefinindo senha de acesso**

O usuário após clicar em alterar senha recebe um e-mail com um código de verificação

Após validar corretamente o código, o usuário insere a nova senha e confirma a mesma

mente o re a nova mesma

Tela de atualização cadastral com mensagem de alteração feita com sucesso

| Cancelar                                                                                                    | < Cancelar                                                                                                    |                                                                                                    |
|----------------------------------------------------------------------------------------------------|----------------------------------------------------------------------------------------------------|----------------------------------------------------------------------------------------------------|
| Enviamos um código de verificação para o e-mail<br>informado. Digite os 6 dígitos do código no campo<br>abaixo e clique em verificar. | Endereço de e-mail usuárioteste@cpfl.com                                                                                                    | Indexes a constant and a solutional for a share in the set of the set of the        |
| usuárioteste@cpfl.com                                                                                                    | Senha<br>******                                                                                                    | The is a second second se                                                                                                    |
| Verificar                                                                                                    | Confirme a Senha                                                                                                    | Type of departed in a second second s       |
| Preciso de um novo código<br>Se não souber ou não lembrar qual o seu e-mail de<br>acesso, clique aqui e siza as instrucões.           | - 8 a 16 caracteres<br>- Pelo menos uma letra Maiúscula<br>- Pelo menos uma letra Minúscula<br>- Números (0-9)<br>- Caracteres especiais (@#\$&_;) | Construction of the set of 1000004<br>Cogle Expension<br>Commonwealth and provide and provide an |
|                                                                                                    | Continuar                                                                                                    | Dudos de empres V  Auto Burges  Auto Burges        |

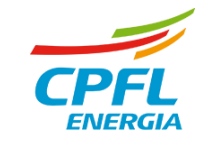